一般財団法人 日本消化器病学会

# 指導医更新申請 操作マニュアル

作成日:2024年3月18日

## 目次

| 1. | ログイン ・・・ | • • • • | •   | • • | ••• | • | • • | • | • | ••• | • | • | • • | • | • | • | • | • | • | • | • | • | • | 2 |
|----|----------|---------|-----|-----|-----|---|-----|---|---|-----|---|---|-----|---|---|---|---|---|---|---|---|---|---|---|
| 2. | 会員情報・・・  |         | •   | •   | ••• | • | • • | • | • | ••• | • | • |     | • | • | • | • | • | • | • | • | • | • | 3 |
| 3. | 指導医更新申請  |         | • • | •   | • • | • |     | • | • | ••• | • | • |     | • | • | • | • | • | • | • | • | • | • | 4 |
| 4. | 指導医更新申請  | 不備補正    | •   | •   | • • | • |     | • | • |     | • | • |     |   | • | • | • | • | • | • | • | • | • | 8 |

## 1.ログイン

①会員番号・パスワードを入力後

## ②ログインを押下

| 一般財団法人日本消化器病学会会                                                   | 員管理システム                                           |
|-------------------------------------------------------------------|---------------------------------------------------|
| <b>0会員番号とパスワードを入力してログインしてください。</b>                                | € 会員でない方はこちらからお手続きできます。                           |
| <ol> <li>(1) 金具番号</li> <li>パスワー</li> <li>(2) ●ログイン (3)</li> </ol> | アオンラインで入会申請ができます。 ア 新規入会申請 ● 会員登号の確認・パスワード高発行はこちら |
|                                                                   |                                                   |

③会員番号またはパスワードが不明な場合、画面上にある
 会員番号の確認・パスワード再発行はこちらより手続きしてください。

## 2.会員情報

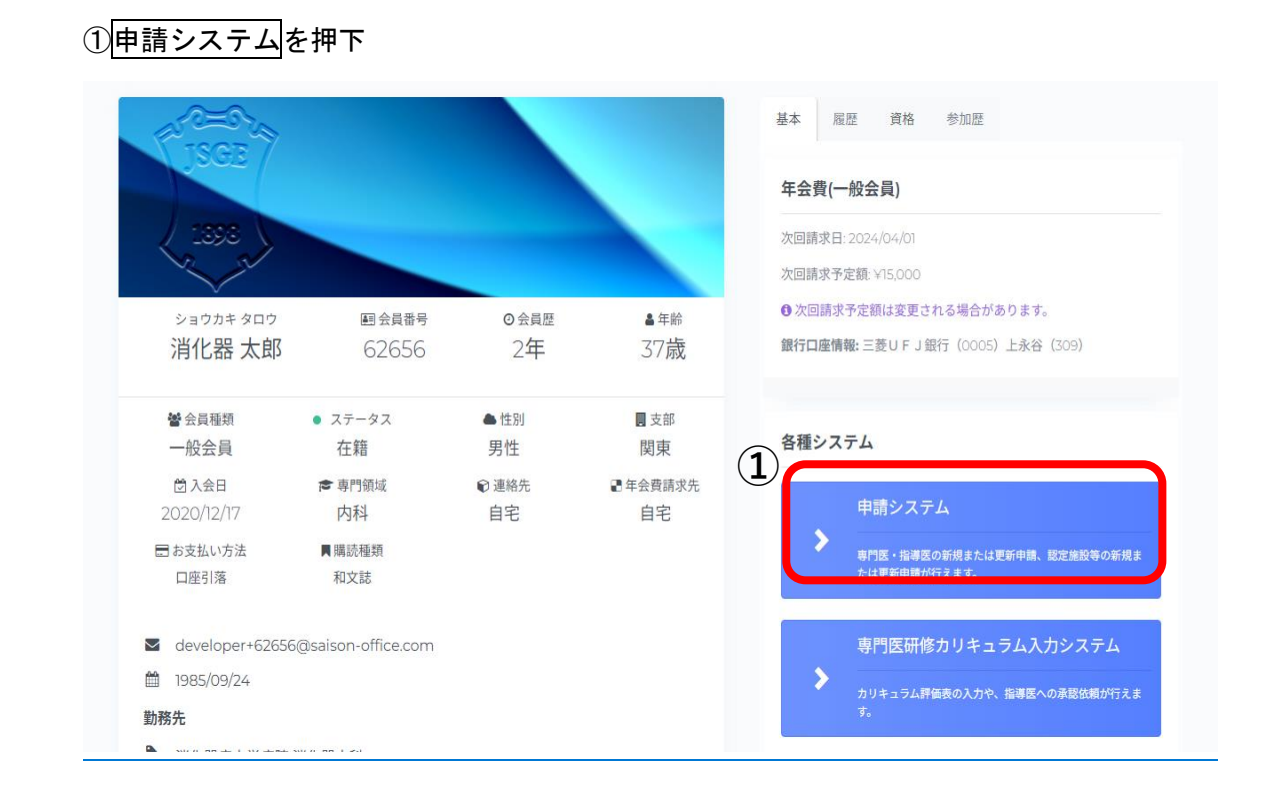

## 3.指導医更新申請

## ①更新要項を確認して、申請情報を入力する。を押下

専門医更新申請が同年対象の場合、専門医更新申請手続きを先に行う。

| MENU                                          | د | <b>算日本消化器病学会</b><br>ты јаланен воситу ог салянонитеросогу |                                  |                                            |                                     | 消化器 太郎 ~ |
|-----------------------------------------------|---|-----------------------------------------------------------|----------------------------------|--------------------------------------------|-------------------------------------|----------|
| ★ Home ③ 操作販歴 マイパージ操作                         |   | Home<br>対象となる申請情報から、入力を                                   | 進められます。                          |                                            |                                     | Home     |
| <ul> <li>② マイページ</li> <li>③ 会員情報編集</li> </ul> |   | *門(                                                       | 医叩路                              |                                            | 会員結報                                |          |
| <ol> <li>8 お問い合わせ</li> <li>9 参加登録</li> </ol>  |   | •                                                         | 専門底 更新申請<br>更新要項を確認して、申請信報を入力する。 | 申請問題:7/1 ~ 10/30 申請状態: ● 新生活業              | ▲<br>消化器太郎                          |          |
| リンク<br>の 専門医制度について                            |   | •                                                         | 専門医 保留•延長申請<br>専門医保留•延長申請を行う。    | 申該期證 : 7/1 ~ 10/30                         | 99999 / 一版 x 頁                      |          |
|                                               |   | 报等                                                        | 医甲腈                              |                                            | ☎ 内科<br>● 1978/01/01                |          |
|                                               |   | 1                                                         |                                  | 中語期間 : 7/1 ~ 10/30<br>由注计容 : ● 17 - 175727 | ■ develop+1859658@saison-office.com |          |
|                                               |   | (% 19)                                                    |                                  |                                            | 会員情報を編集する                           |          |
|                                               |   |                                                           | 認定施設 新規申請                        | 中进期間:4/1~6/30                              |                                     |          |
|                                               |   |                                                           | ) 申請期間外です。申請開始日までお待ち下さい。         |                                            |                                     |          |
|                                               |   | 施設年現在用                                                    | F戦<br>■時できる情報は存在しません。            |                                            |                                     |          |

#### 指導医 更新申請

申請の注意事項・申請入力

Home > 指導医 更新申請

#### ● 指導医更新申請の条件について

- 指導医更新申請には下記の条件が必須となります。 専門医の更新を受けていること。(本年度専門医の更新対象者は、更新の申請をしていること。) 消化器病診療に従事していること。

#### ● 注意事項

- 指導医更新申請には下記の点にご注意ください。 指導医の更新にあたっては専門医の更新をしていなければいけません • 認定施設、関連施設以外の施設からでも指導医更新申請をすることができます。

  - 指導医の更新をしなければ、指導医の資格は喪失します。
  - 指導医の資格を喪失すると認定施設の資格も喪失する場合があります。
  - 認定施設、関連施設、特別関連施設および指導医一覧は本年度の学会誌3月号に記載されております。
     全ての更新条件が整っている場合は、診療実績証明書のご提出をお願いします。
  - 認定施設、関連施設以外の施設からも、指導医更新申請をすることができます。

#### 申請情報の入力

申請情報を入力後、当画面下部の「申請を提出」ボタンを押すことで申請の提出が完了します。 申請提出後、不備項目が存在する場合は申請情報の修正を行っていただきます。

() 会員情報 再読み込み

#### 46020

会員番号 亡力

迷心면 누현 (25665+606)

③申請入力画面

申請情報の内容を確認する。 証明書テンプレートダウンロードする。 施設長の公印を取得後、ファイルを選択を押下、アップロードする。 申請提出を押下、申請が完了となります。

| 会員番号        | 46020                                                                                                    |                                                                                                 |  |  |  |  |
|-------------|----------------------------------------------------------------------------------------------------|-------------------------------------------------------------------------------------------------|--|--|--|--|
| 氏名          | 消化器 太郎(ショウカキ タロ                                                                                                    | ウ)                                                                                              |  |  |  |  |
| 性別 / 生年月日   | 男性                                                                                                    | 1974/09/12                                                                                      |  |  |  |  |
| 専門医番号       | 32190                                                                                                    |                                                                                                 |  |  |  |  |
| 指導医番号 / 取得日 | 5967                                                                                                    | 2019/01/01                                                                                      |  |  |  |  |
| 施設コード       | 14016<br>○勤務先施設の施設コードが表示されない場合<br>会員編集画面より「施設検索」を行って保存してください。システムに登録している施設<br>で施設コードが表示されます。<br>保存後は「会員情報 再読み込み」ボタンを押下して下さい。 |                                                                                                 |  |  |  |  |
| 勤務先名        | 消化器病大学病院 外科                                                                                                    |                                                                                                 |  |  |  |  |
| 住所          | 〒 105-0004<br>東京都 港区新橋2-6-2<br>新橋アイマークビル6F                                                                                   |                                                                                                 |  |  |  |  |
| 電話番号        | 03-6811-2351<br><b>3</b> )                                                                                                   |                                                                                                 |  |  |  |  |
| 診療実績証明書     | ファイルを選択<br>「ファイルを選択」ボタンよりファイル<br>ファイルタイプ「PNG, JPEG, JPG, F<br>診療実績証明書は「証明書テンプ<br>像としてアップロードしてください。                           | ていません<br>を選択してください。<br>やDFJ、ファイルサイズ「5000kBJまでアップロードできます。<br>レートダウンロード」からダウンロードを行い、必要事項記載後にPDF・画 |  |  |  |  |

| MENU C                                                                     | <b>算日本消化器病学</b><br>Tel Janacci Scott? de Latisocietes | 会<br>Augustation |                                                                                                    |                                    | 消化器 太郎 ~ |
|----------------------------------------------------------------------------|-------------------------------------------------------|------------------|----------------------------------------------------------------------------------------------------|------------------------------------|----------|
| 🏟 Home                                                                     |                                                       | 性别/生年月日          | 男性                                                                                                    | 1951/02/12                         |          |
| ① 操作履歴                                                                     |                                                       | 莆间层委员            | 12                                                                                                    |                                    |          |
| マイページ操作                                                                    |                                                       | 491 340 29 20    | 12                                                                                                    |                                    |          |
| ® 71x-9                                                                    |                                                       | 指導医番号 / 取得日      | 933                                                                                                    | 2019/01/01                         |          |
| <ul> <li>会員信報編集</li> <li>(2) (2) (2) (2) (2) (2) (2) (2) (2) (2)</li></ul> |                                                       | 施設コード            | ·                                                                                                    |                                    |          |
| <ul> <li>() 表加登録</li> </ul>                                                |                                                       |                  | ○動務先施設の施設コードが表示されない場合<br>会員編集画面より「施設検索」を行って保存してください。システ                                                                                                    | ムに登録している施設データと紐づけることで施設コードが表示されます。 |          |
| 9 PARTE                                                                    |                                                       | 勤務先名             | 消化器病大学病院 内科                                                                                                    |                                    |          |
| ◎ 専門医制度について                                                                |                                                       | 住所               | 〒 105-0004<br>東京都 港区新橋2-6-2<br>新橋アイマークビル6F                                                                                                    |                                    |          |
|                                                                            |                                                       | 電話番号             | 03-6811-2351                                                                                                    |                                    |          |
|                                                                            |                                                       | 診療実施証明書          | ファイルと選択         砂密水線証明書.pdf           砂原実品証明者.por         砂原実品証明書.pdf           レレア         砂原実品証明書.pdf           リレア         砂原実品証明書.pdf           リレア         砂原実品証明書.pdf           11.52KB         シャクパローン           マアパルを選択にパンドメリファイルを選択にてくだれい.<br>ファイルタイプ「PNG_#PEG_#PG,#PDF」、ファイルサイズ「5000kg | ③<br>E明書.pdf<br>BJġ⋶アァッフロードできます。   |          |
|                                                                            |                                                       | 証明書3<br>中5       | 選択後「申請提出」ボタンを押して、申請情報の提出を行<br>情報は「関東支部 専門区制反審議委員会」にて審査さ<br>申読提出                                                                                                    | ってください。<br>れます。                    |          |

#### 制御項目は以下の通りです。

| 項目      | 保存時                       |
|---------|---------------------------|
| 診療実績証明書 | 必須、ファイル形式、5M以内、           |
|         | jpeg, jpg, png, pdf 形式のみ可 |

※専門医更新対象者は専門医更新もしくは、保留・延長申請が未提出の場合、申請ができません

## 4.指導医更新申請 不備補正

書類審査で差戻しとなった場合、Home 画面「指導医申請」欄の指導医更新申請 ブロックに 「申請に不備項目が存在します。不備補正を行ってください。」と表示されます。

| 指導医申請                         |                                           |
|-------------------------------|-------------------------------------------|
| 指導医 更新申請                      | 申請期間:4/1~10/30                            |
| ● 申請に不備項目が存在します。不備補正を行ってください。 | 申請状態: <mark>差戻し</mark><br>審査支部: <b>関庫</b> |

不備補正画面では、書類審査で差戻しとなった項目のみ修正が行えます。 修正では、差戻し理由の確認や備考の入力ができます。

## 診療実績証明書ファイルを確認し、「不備補正申請を提出」ボタンを押下

不備補正申請の提出は完了となります。

| 不備補正申請について 差戻し理由をご確認頂き、再度申請をお願いします。 |                                                                                                    |
|-------------------------------------|----------------------------------------------------------------------------------------------------|
| <ul> <li>● 差戻し理由</li> </ul>         |                                                                                                    |
| 証明書類に不備があります。                       |                                                                                                    |
| 診療実績証明書                             | ファイルを選択   診療実績証明書.pdf                                                                                        |
|                                     | 診療実績証明書<br>診療実績証明書<br><sup>11.52KB</sup><br>▲ グウンロード × 削除                                                    |
| 備考                                  | ▲ 証明者 テンプレートダウンロード<br>「ファイルを選択」ボタンよりファイルを選択してください。<br>ファイルタイプ「PNG,JPEG,JPG,PDF」、ファイルサイズ「5000kB」までアップロードできます。 |
|                                     | 不備補正申請を提出                                                                                                    |